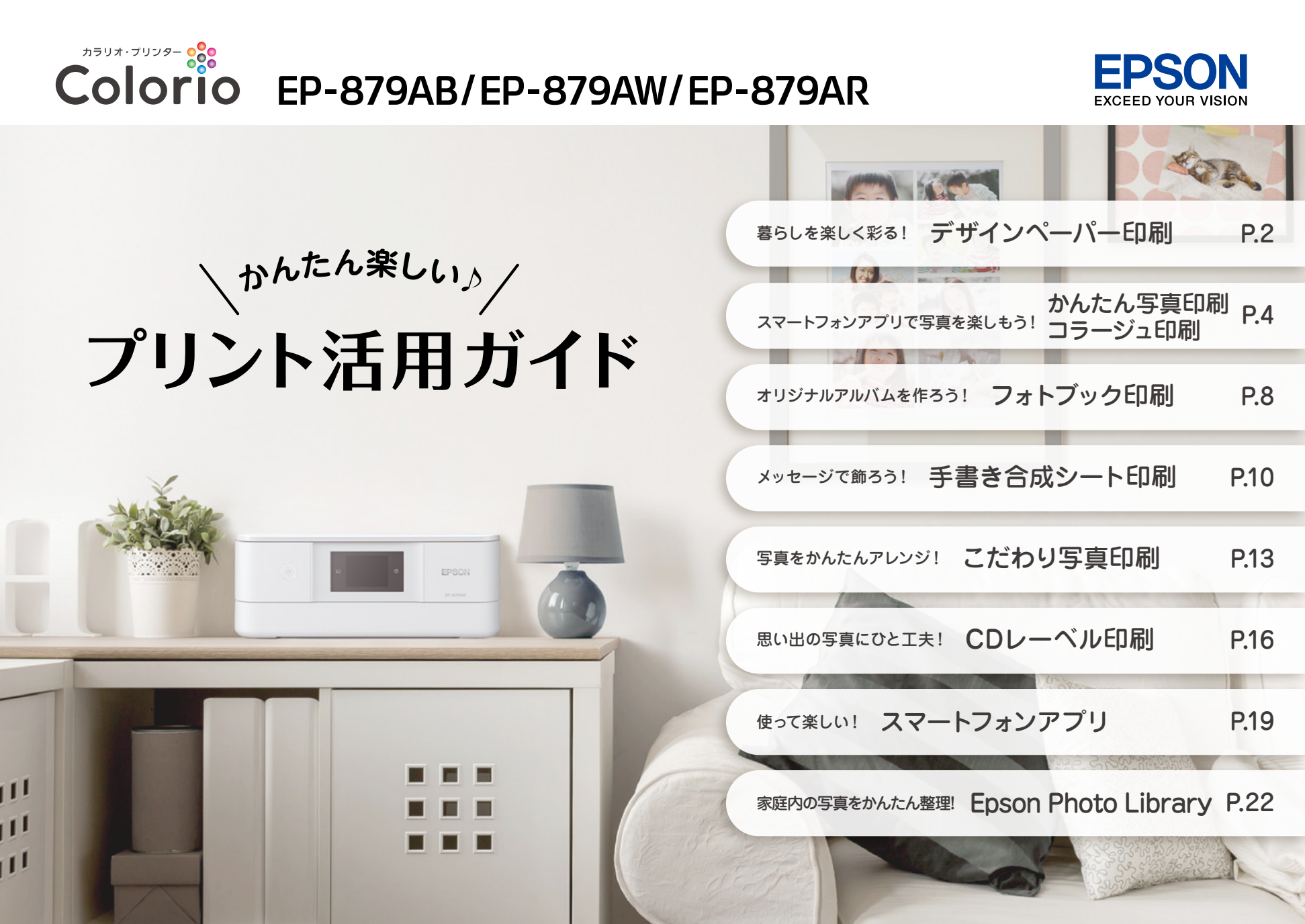

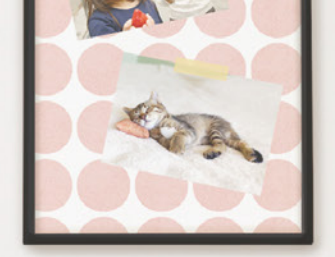

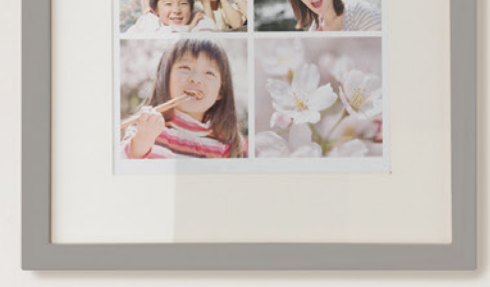

## プリンターを使って 暮らしをもっと楽しくしよう♪

エプソンのプリンターには日々の暮らしを楽しくする かんたんで便利な機能がたくさん詰まっています。 この冊子ではそんな機能の使い方をご紹介します。 ぜひあなたの暮らしに役立ててみてください!

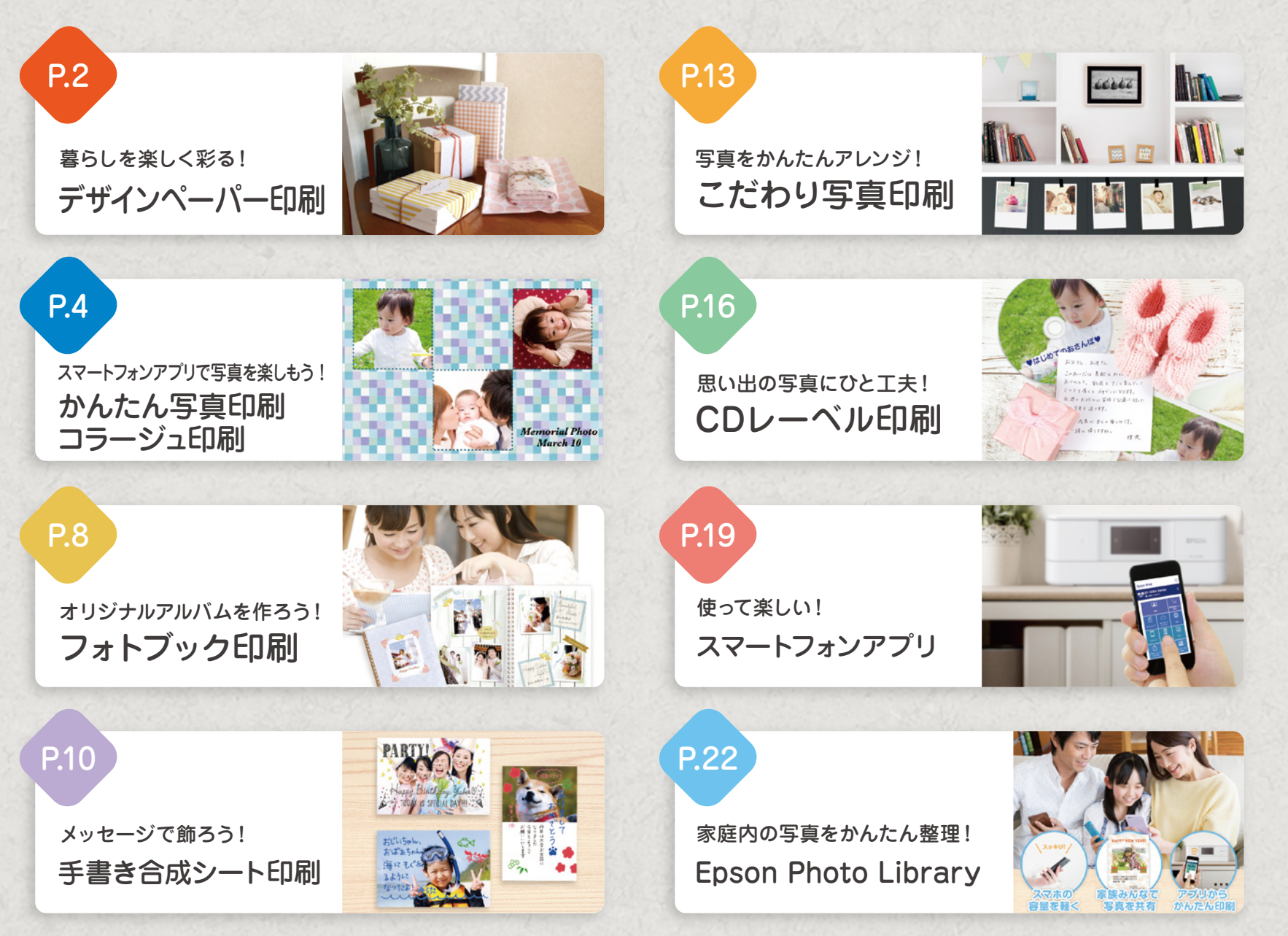

スマートフォンから印刷するには、プリンターとスマートフォンを無線LAN(Wi-Fi)で接続するか、Wi-Fi Directで接続する必要があります。接続方法は「スタートガイド」をご確認ください。 ※本書内の画面やレイアウトの内容は予告なしに変更することがあります。

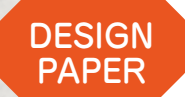

## 暮らしを楽しく彩る! デザインペーパー印刷

多彩なデザインペーパーが簡単に印刷できます。プレゼントなどのラッピングやブックカバー、写真フレームの台紙やフォトブックのコラージュ素材などいろいろな使い方が楽しめます!

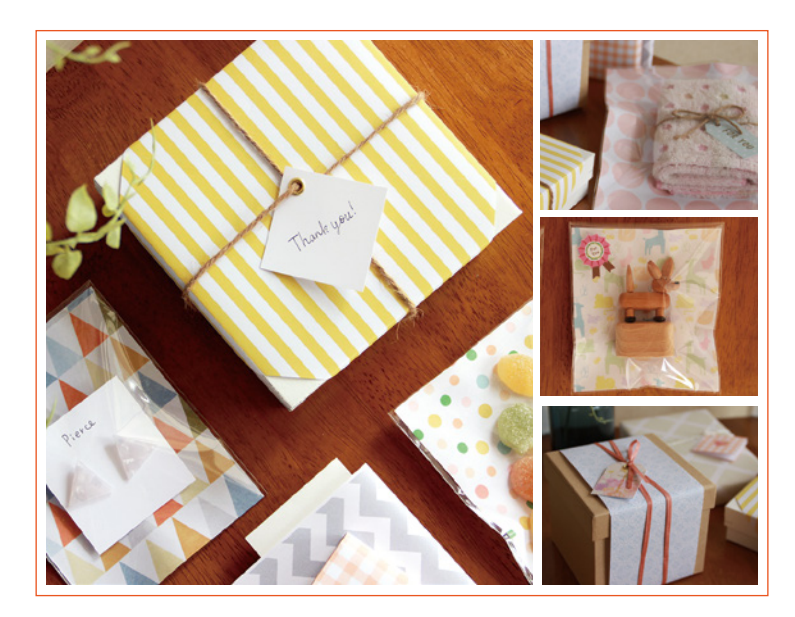

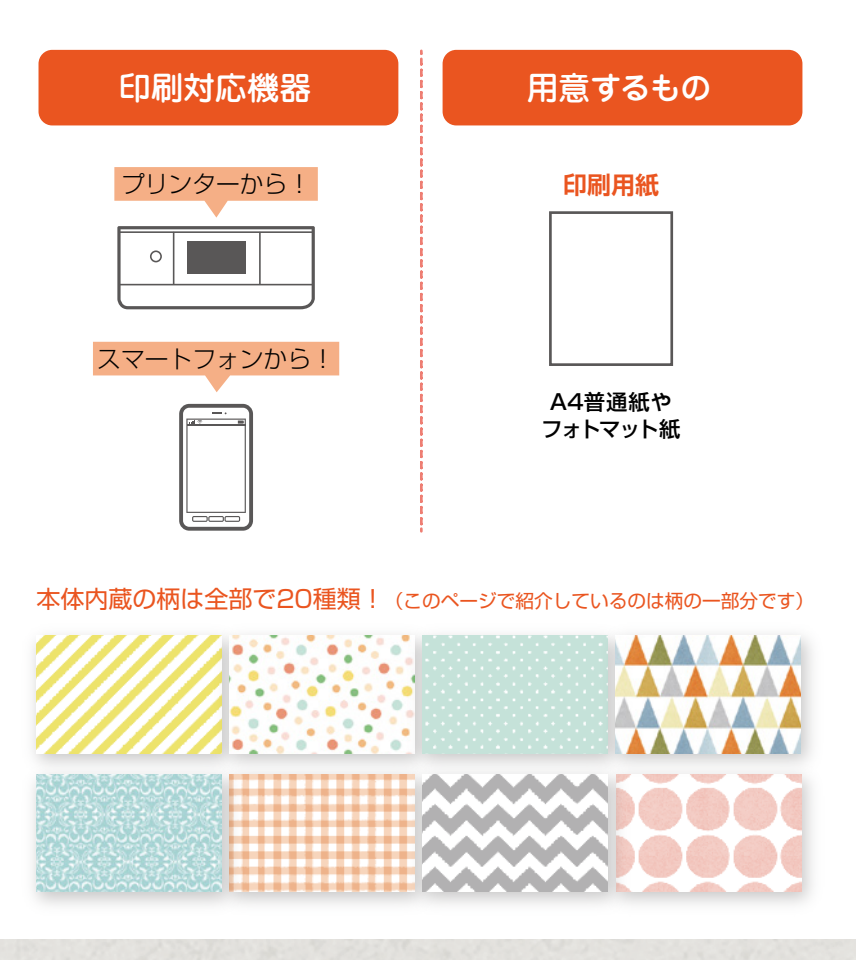

ここではプリンターだけで作る手順をご紹介します

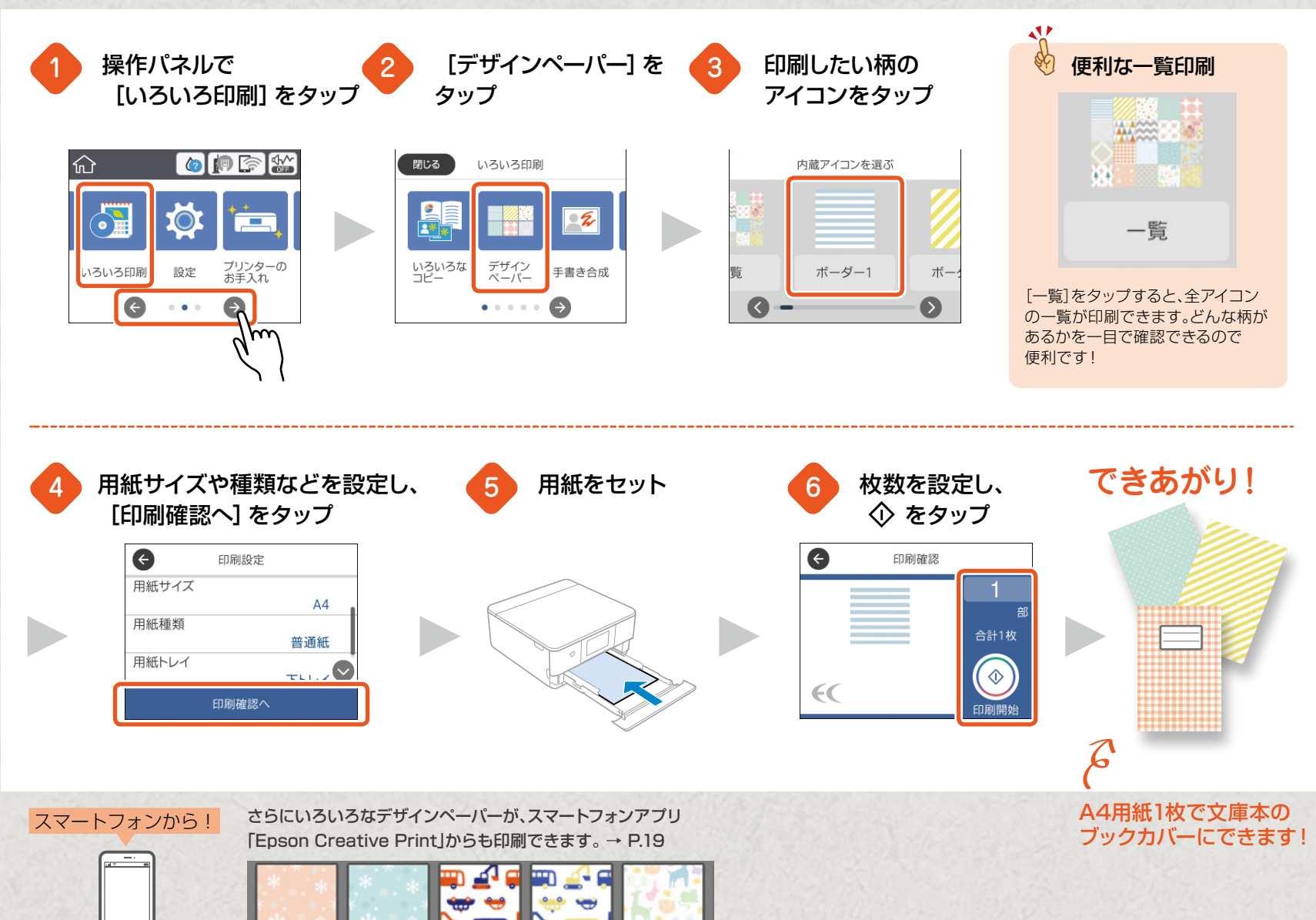

3

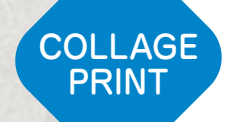

## スマートフォンアプリで写真を楽しもう!

「Epson iPrint」があればスマートフォンの写真をいつ でも簡単に印刷できます。さらに拡張アプリの「Epson Creative Print」を使うとコラージュ印刷もできます。 部屋に飾ったりお友達にプレゼントしたりと、使い方がい ろいろ楽しめます!

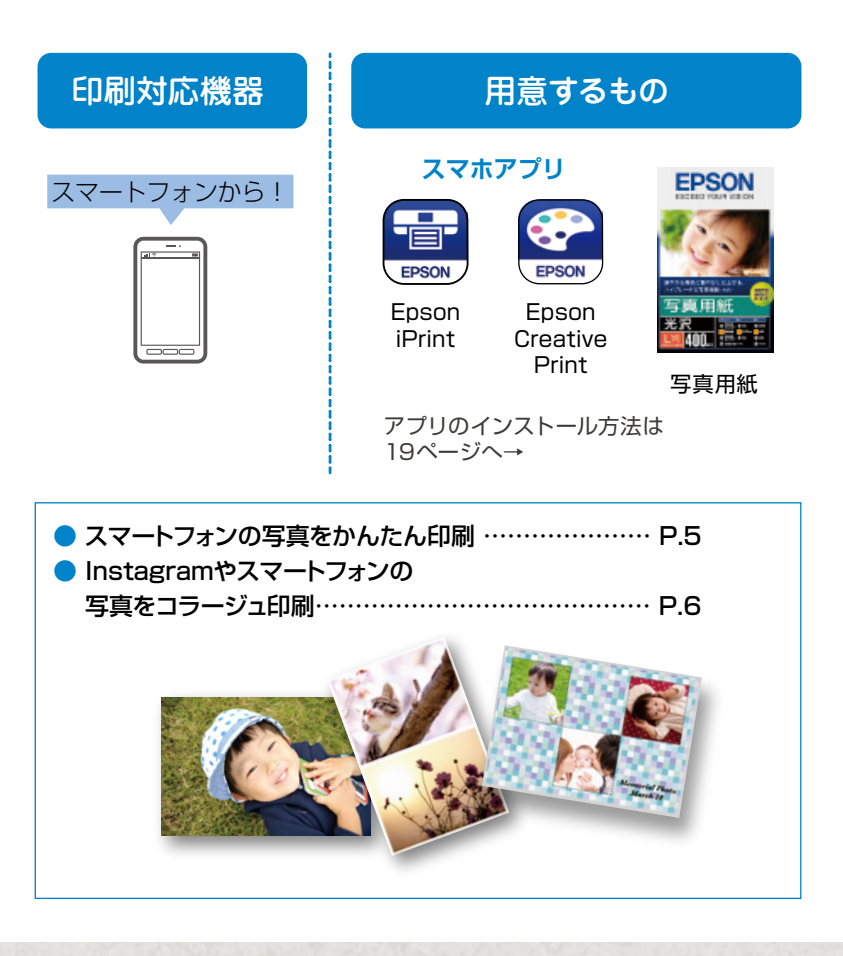

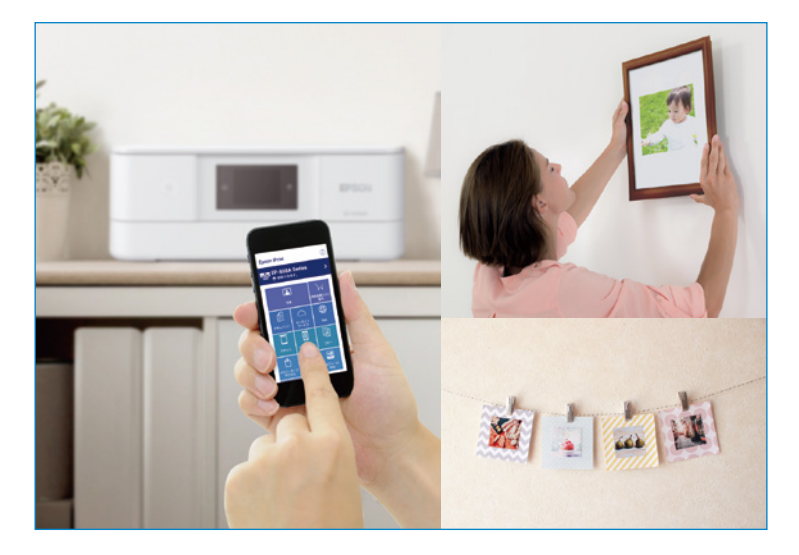

### スマートフォンの写真をかんたん印刷

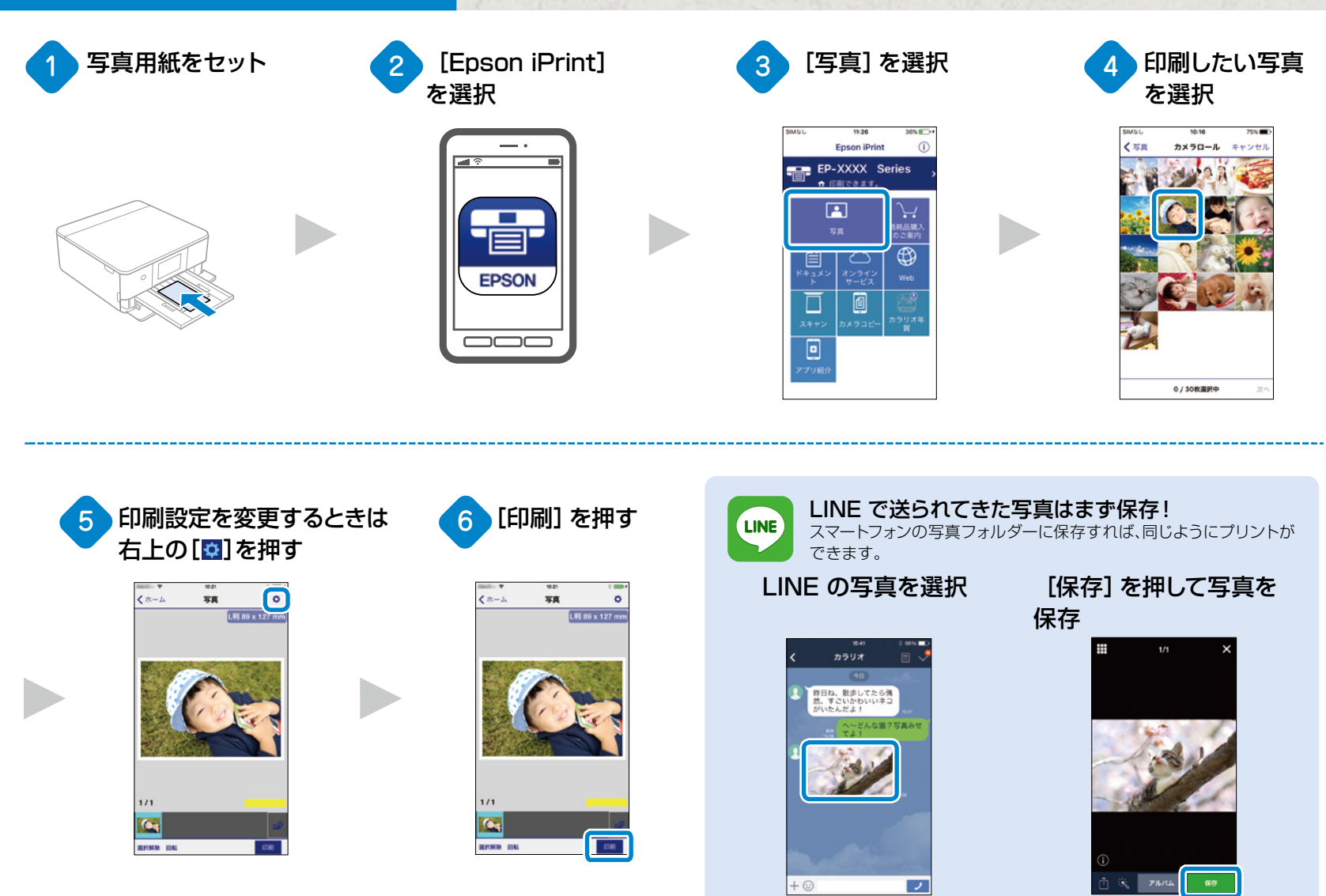

### Instagramやスマートフォンの写真をコラージュ印刷

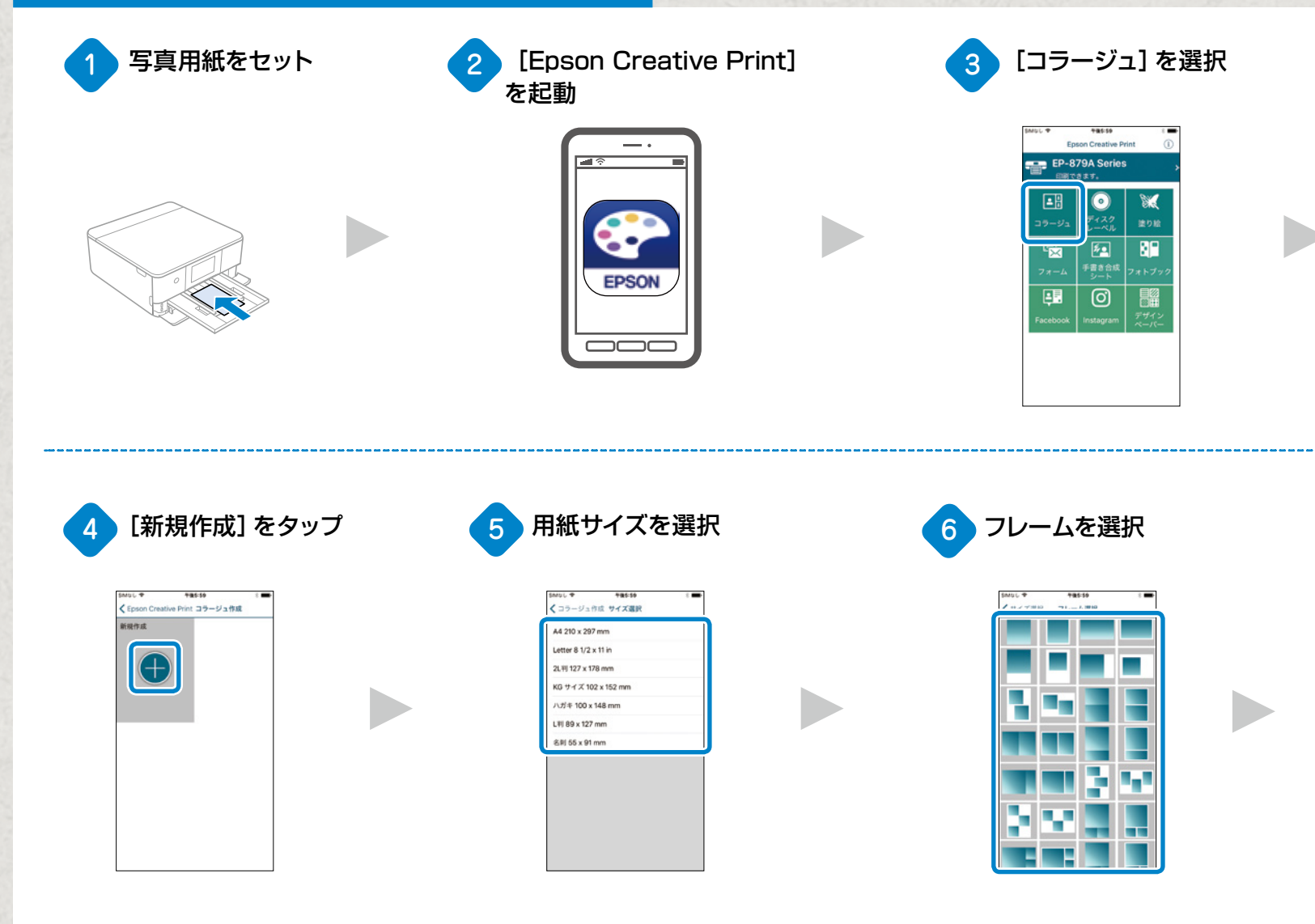

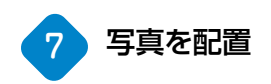

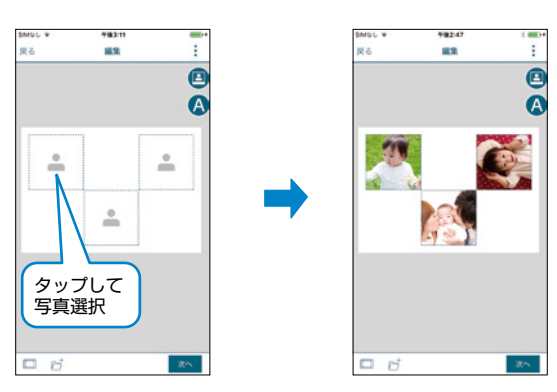

写真の背景にいろいろな色のフレームや柄を入れたり、文字を入れたりとアレンジできます!

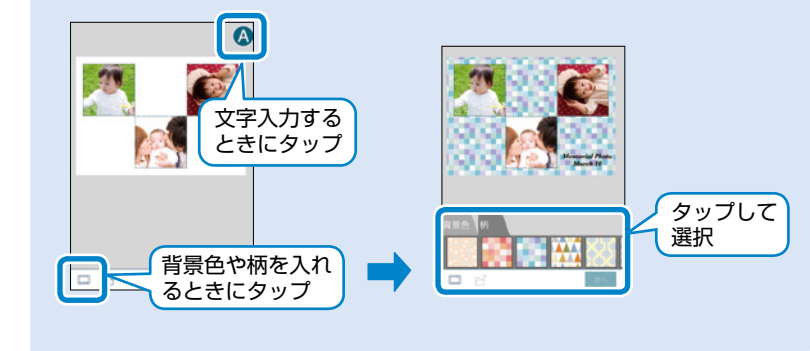

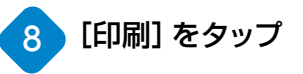

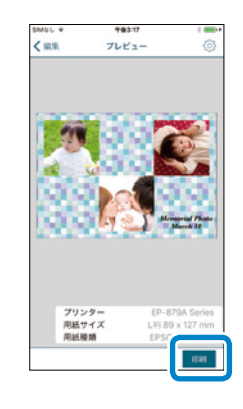

## できあがり!

N.

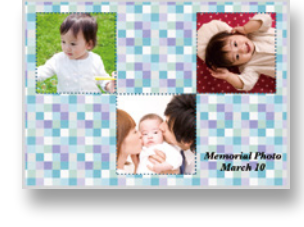

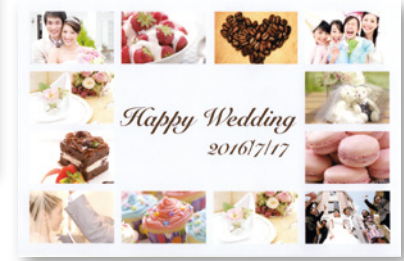

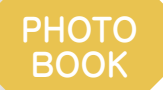

## オリジナルアルバムを作ろう! フォトブック印刷

思い出の写真やお気に入りの写真を集めて、フォトブック を作成できます。

シーンごとの写真集がかんたんに作れ、好きなときに何 冊でも印刷できます。旅行の思い出を時系列に並べたり、 料理のレシピ集にしたりと、オリジナルのアルバムを作り ましょう!

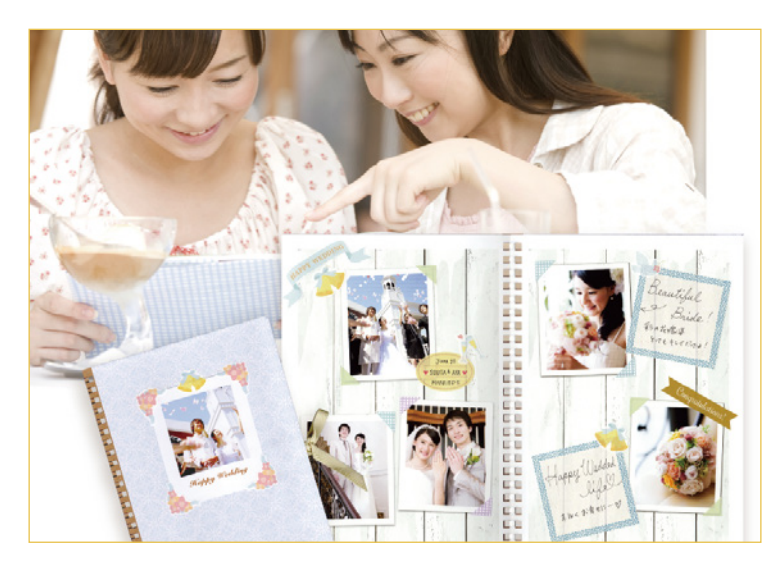

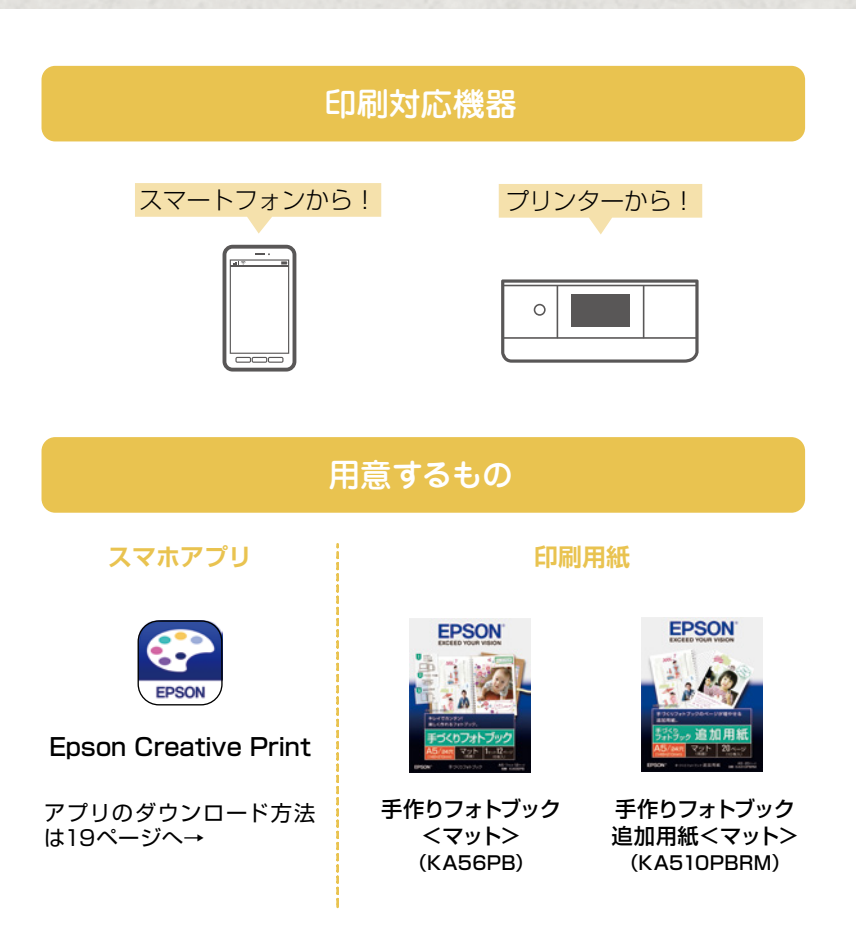

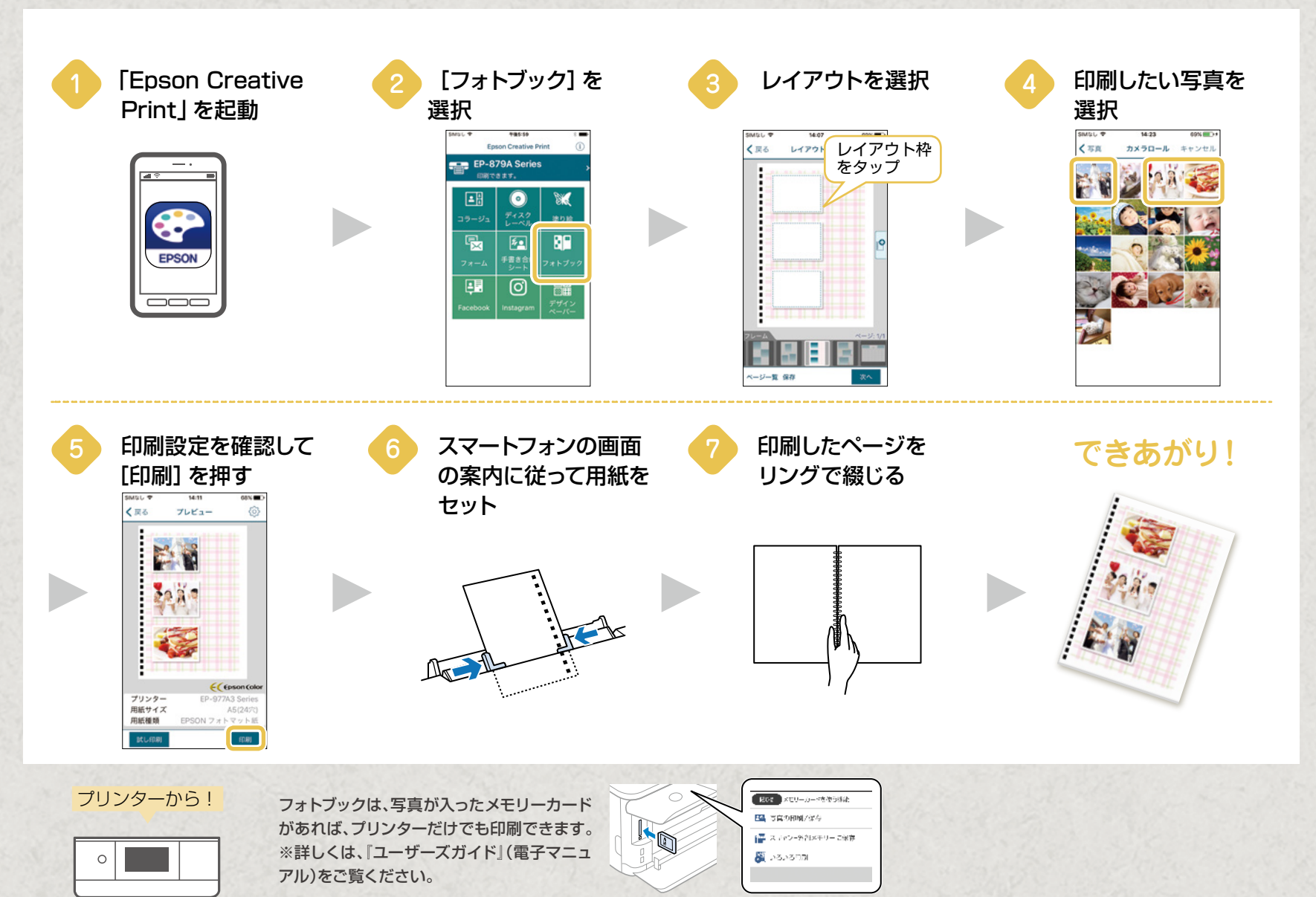

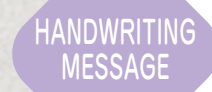

# メッセージで飾ろう! 手書き合成シート印刷

手書き合成シート印刷は、年賀状や案内状など気持ちの こもった手作り感あふれる写真をかんたんに印刷できま す。パソコンなしでできるので、いつでも楽しくオリジナ ル印刷できます!

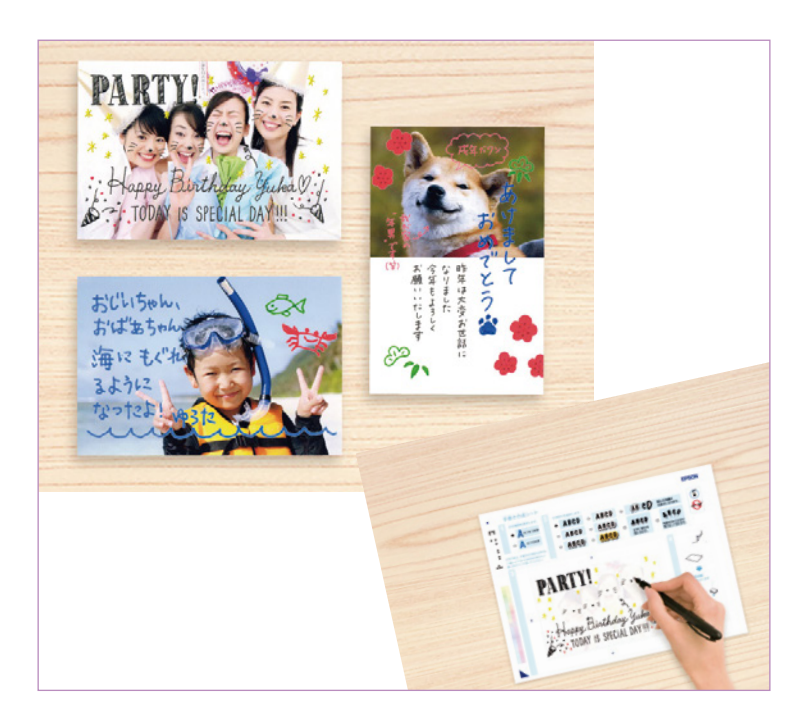

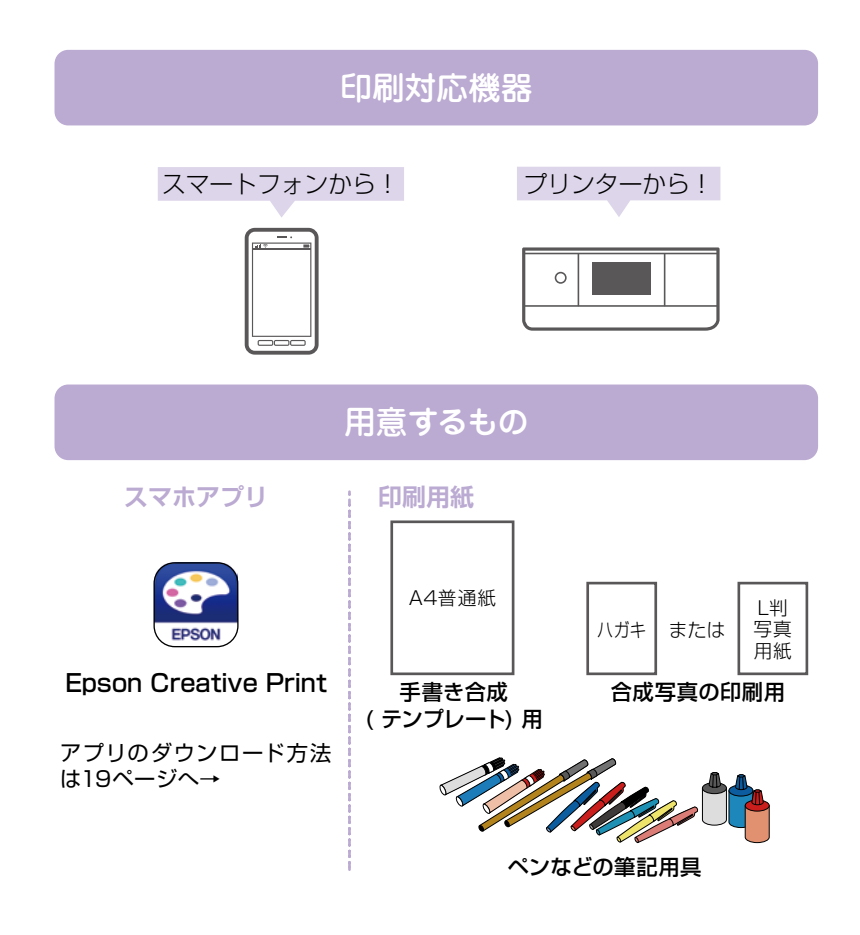

Step1: 手書き合成シート( テンプレート) を印刷する ここではスマートフォンからの手順をご紹介します [Epson Creative [手書き合成シート] [手書き合成シートを 写真を選択 Print] を起動 を選択 印刷]を選択 **\*@6**1 SIMBL 🕈 67% C 14:12 Epson Creative Print カメラロール ★ 戻る 手書き合成シート印刷 77.0 キャンセリ EP-879A Series 手書き合成シートを印刷  $(\circ)$ -8 A4サイズの普通紙に手書き 合成シートを印刷します。 手書き合成シートを使っ 22 **\$** てプリント 文字や絵を記入した手書き合 成シートをプリンターにセッ トし、写真と合成して印刷し EPSON 0 ます。 0/12枚選択中 最終的に印刷する用紙など [スマートフォンの画面の案内 手書き合成シートを印刷 を設定し、[印刷]を押す に従ってA4 サイズの普通紙 をセット SIMILL 🕈 14:14 67% < 戻る 手書き合成シート印刷 (◎) - Anne - Anne - 用紙サイズ L判 89 x 127 mm 用紙種類 EPSON 写真用紙 レイアウト フレーム なし

写真

EDAN

### Step2: 手書き合成シートに書き込んで印刷する ここではスマートフォンからの手順をご紹介します

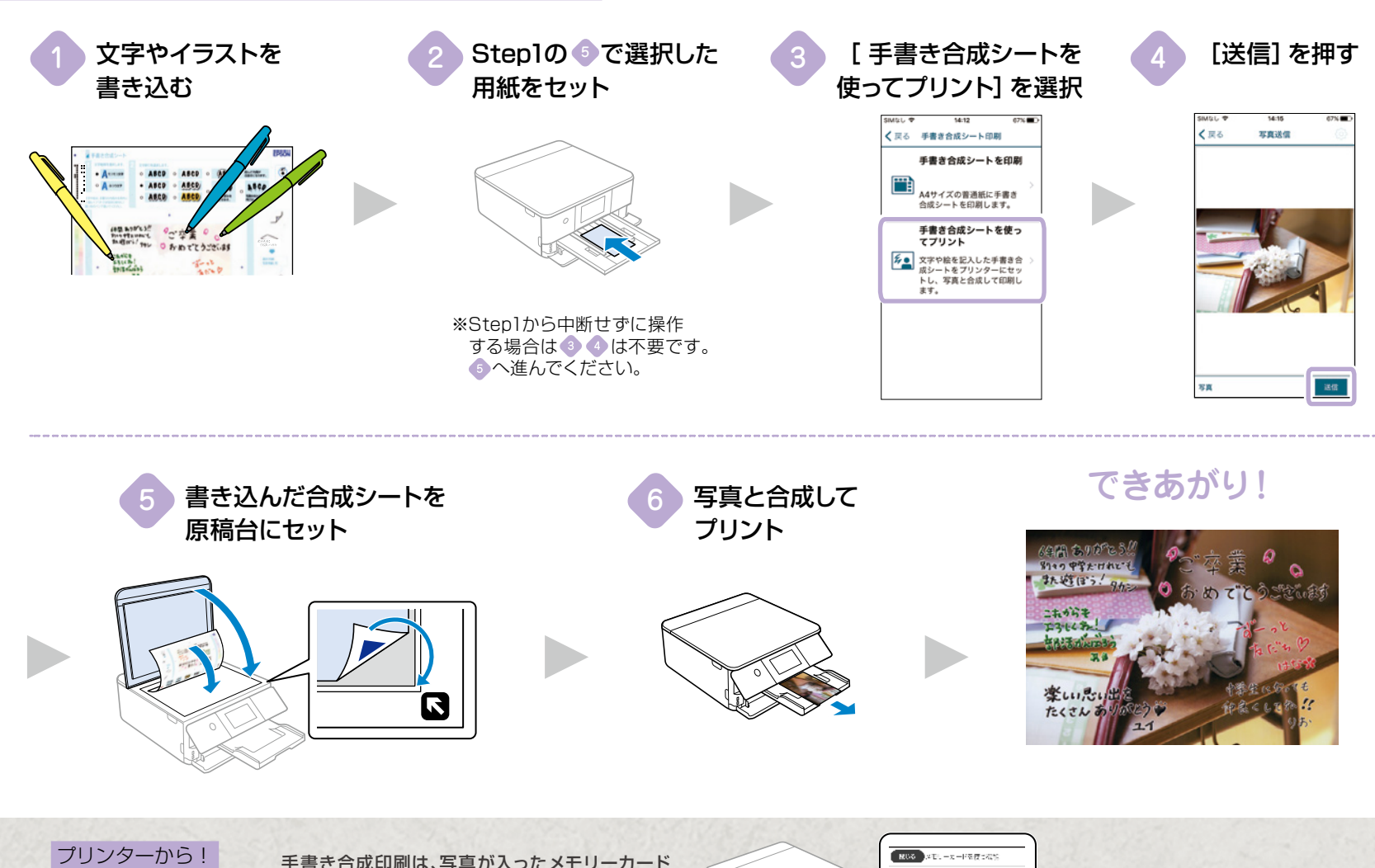

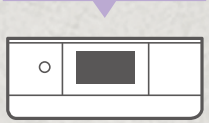

手書き合成印刷は、写真が入ったメモリーカード があれば、プリンターだけでも印刷できます。 ※詳しくは、「ユーザーズガイド」(電子マニュアル) をご覧ください。

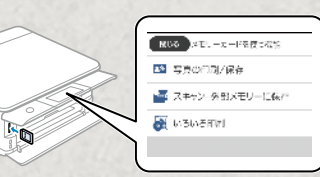

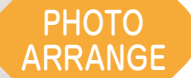

## 写真をかんたんアレンジ! こだわり写真印刷

本製品には大切な写真をいつもと違う表情にアレンジで きる機能やレイアウトがたくさんあります! 写真の周りにフチを付け見栄えのよい写真に仕上げたり、 複数面付けや写真をましかくに配置してポラロイド写真風 に仕上げたりできます。 家の中に飾ったり、オリジナルの写真集にしたり、お友達 にプレゼントしたりと、使い方がいろいろ楽しめます!

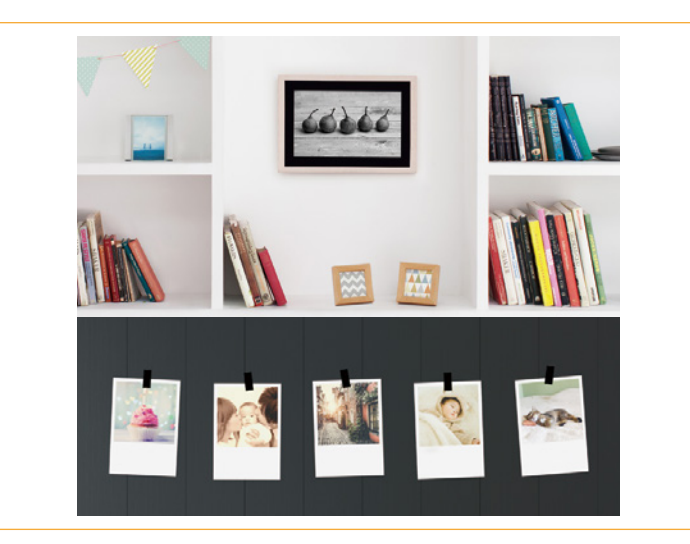

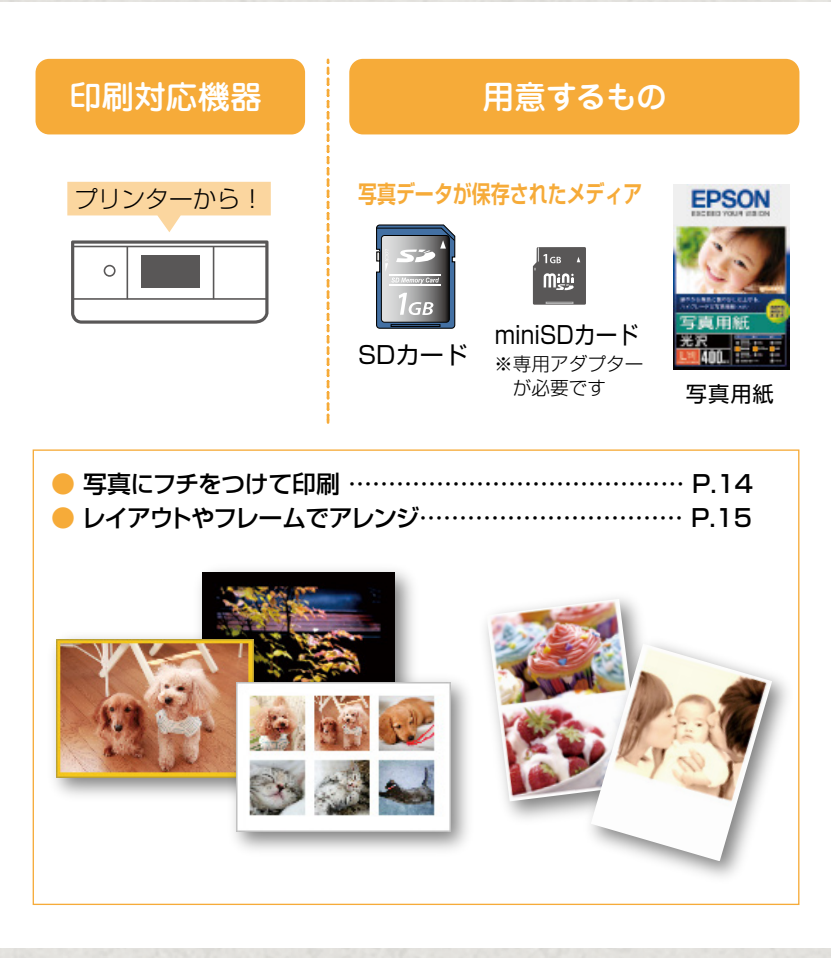

### 写真にフチを付けて印刷しよう!

#### ここではプリンターだけで作る手順をご紹介します

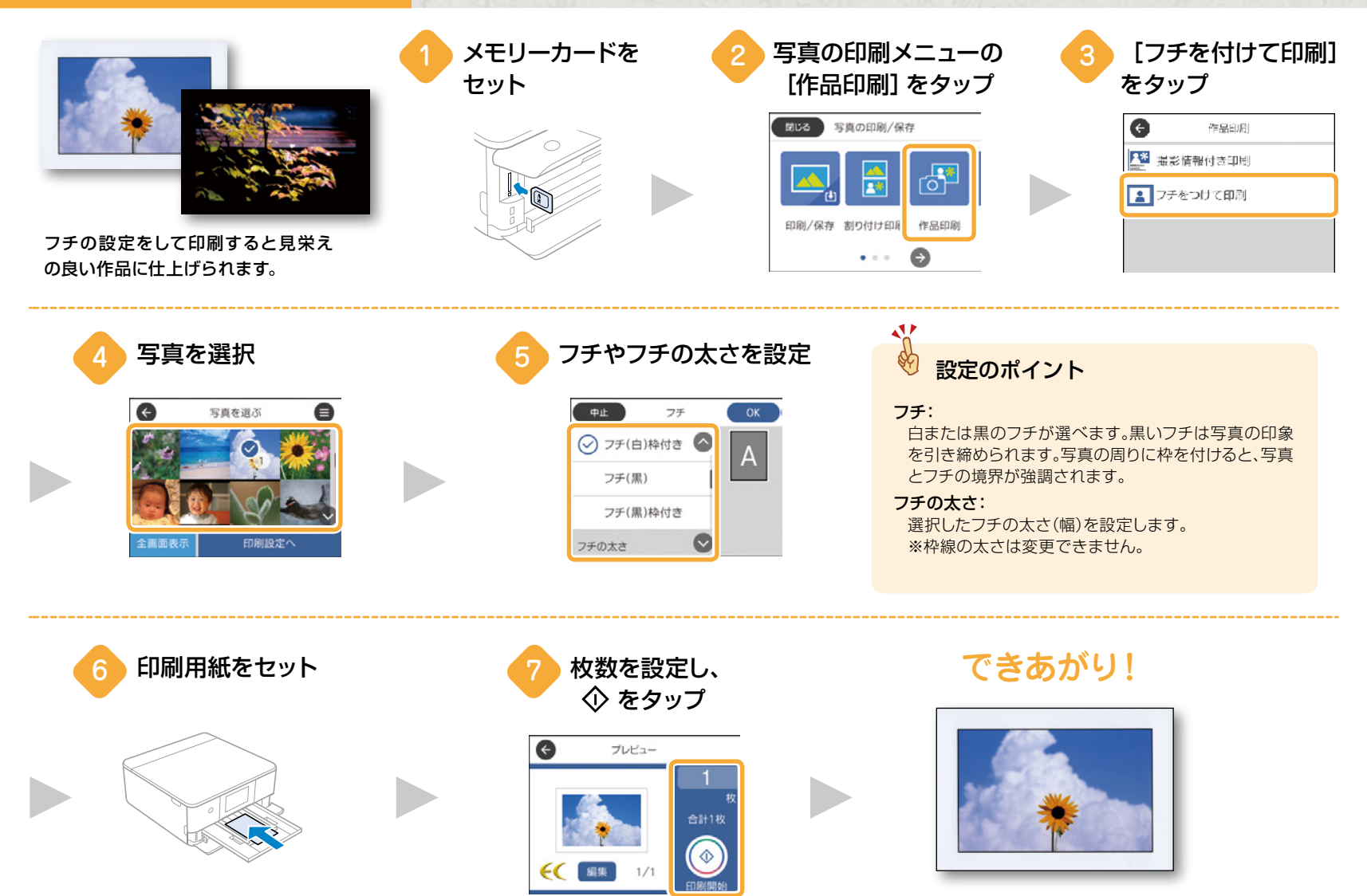

### レイアウトやフレームで写真をアレンジしよう! ここではプリンターだけで作る手順をご紹介します

メモリーカードを [テンプレート印刷]を さまざまなレイアウト枠やフレームに写真を ここでは [ましかく] の印刷 手順を例にご紹介します。 タップ セット 入れて印刷できます。 写真の印刷 閉じる 2 🗧 テンプレート フレーム印刷 フォトブック 印刷 æ . . . できあがり! [ましかく] をタップ 枚数を設定し、 写真を選択 🛈 をタップ 1ページ目の写真 残り0枚 0 ¢ レイアウトを選ぶ æ プレビュー æ 6面 面 ましかく ٩ **€** ( 181. 1/1 0 Ø

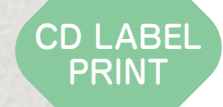

## 思い出写真にひとエ夫! CDレーベル印刷

スマートフォンのアプリ [Epson Creative Print] から、 CD レーベルの印刷が簡単にできます。

結婚式やパーティー、子どもの成長などスマートフォンで 撮った大切な写真をディスクに入れて、レーベル面も同じ 写真で印刷できます。

オリジナルの画像集にして保管したり、お友達にプレゼントしたりと、使い方がいろいろ楽しめます!

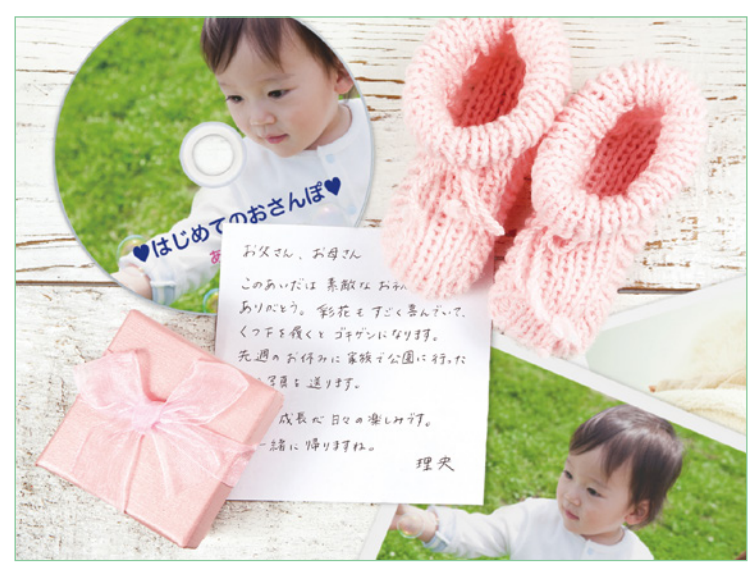

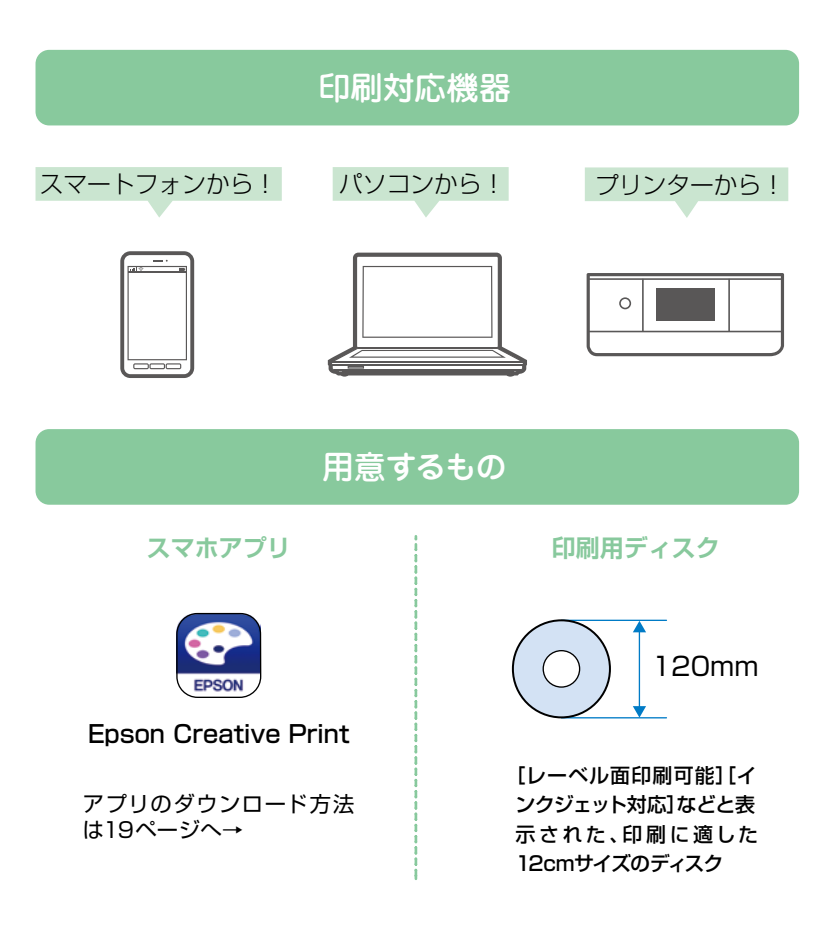

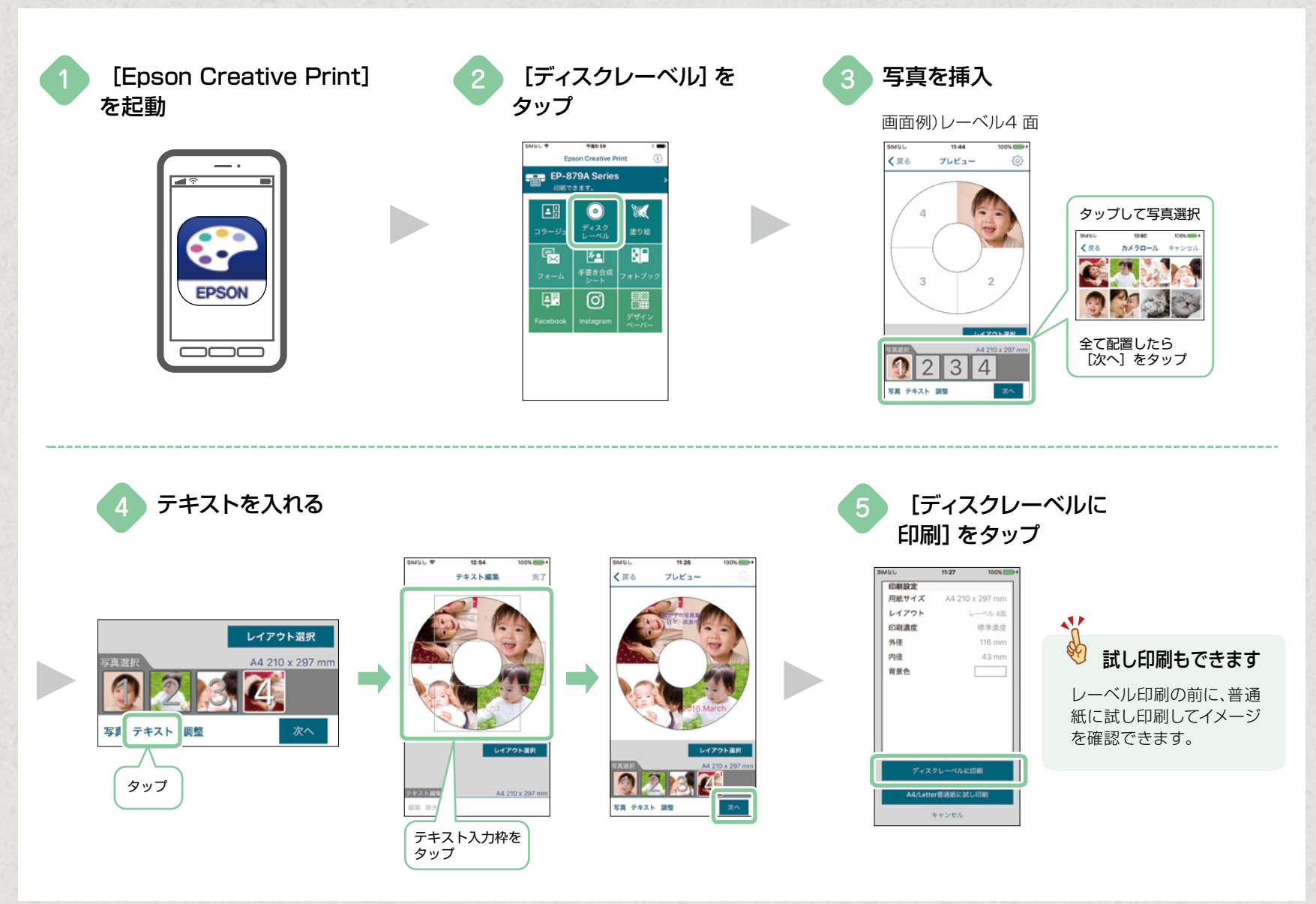

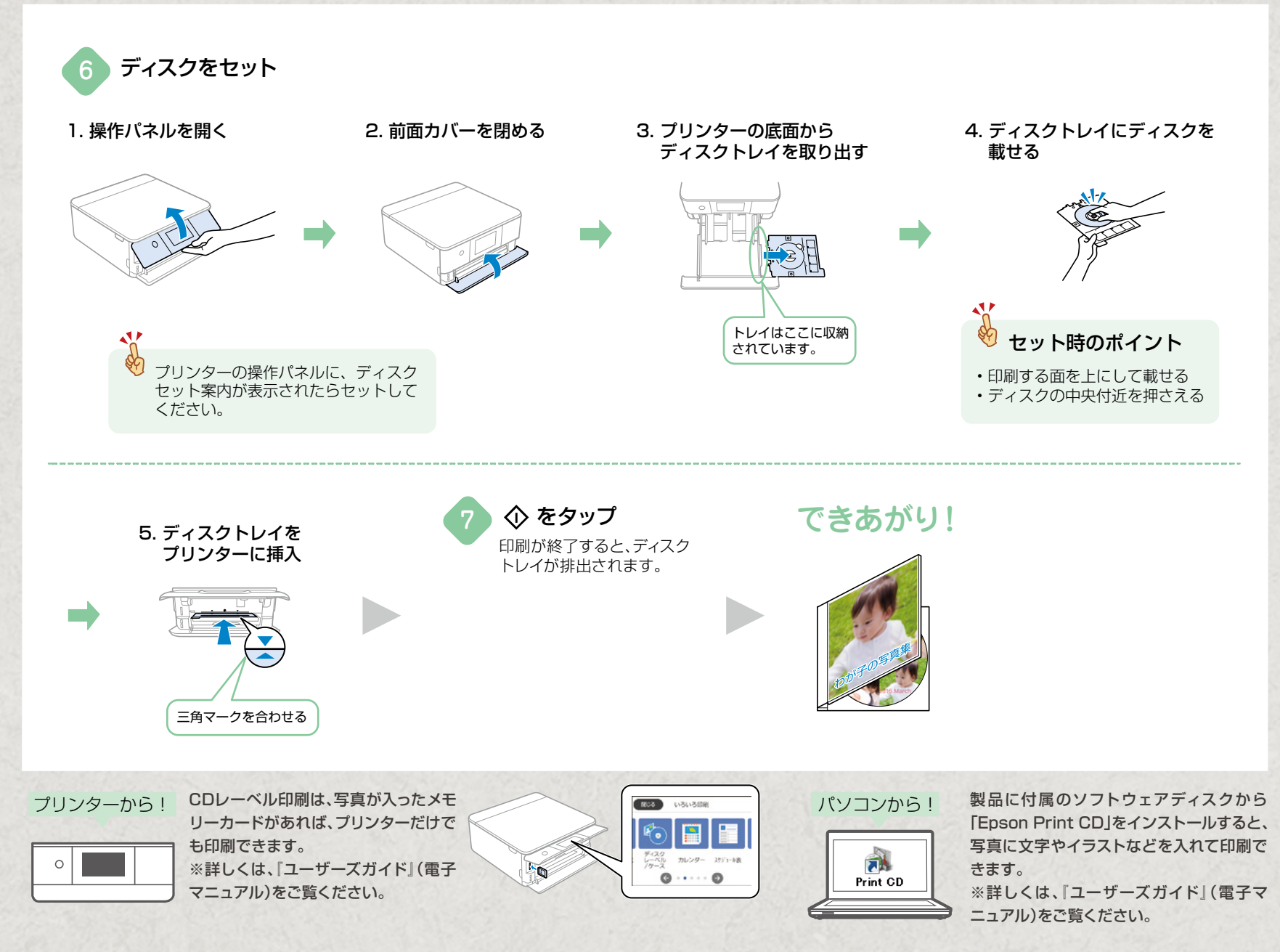

FOR SMART PHONE

# 使って楽しい! スマートフォンアプリ

### **Epson iPrint**

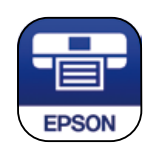

App Store/Google Playから「Epson iPrint」 を無料でインストールしましょう。このアプリをイ ンストールすれば、スマートフォンに入っている写 真やドキュメントなどが簡単にプリントできます。

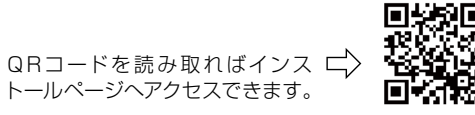

| 機能                            | 説明                                                                                                    |
|-------------------------------|----------------------------------------------------------------------------------------------------|
| ■ 写真                          | 自動画質補正(オートファイン!EX)機能により、写真<br>データを自動で判別し、シーンに応じてキレイにプリン<br>トできます。                                                        |
| ドキュメント                        | PDF文書、Microsoft <sup>®</sup> Word、Microsoft <sup>®</sup> Excel、<br>Microsoft <sup>®</sup> Power Point形式の文書がプリントで<br>きます。 |
| <i>通</i><br><sup>カメラコピー</sup> | 書類などをスマートフォンのカメラで撮影して保存。台<br>形補正などの機能もあります。                                                                              |
| メモリーカードアクセス                   | メモリーカード内の画像データをカラリオを介してス<br>マートフォンと送受信できます。                                                                              |

Epson iPrintのホーム画面、またはApp Store/Google Playで以下の アプリを無料でインストールすれば、便利な機能でいろんなプリントを楽 しむことができます。

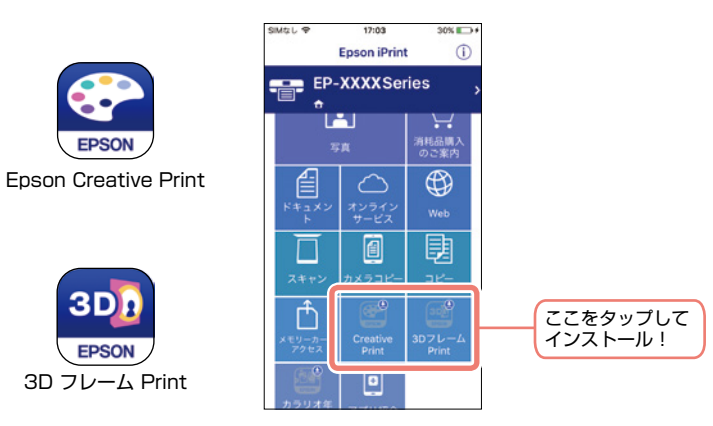

### **Epson Creative Print**

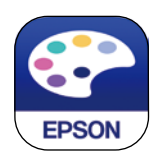

「Epson Creative Print」はコラージュ印刷や フォトブック印刷など、より多彩なプリント機能を お楽しみいただけます。

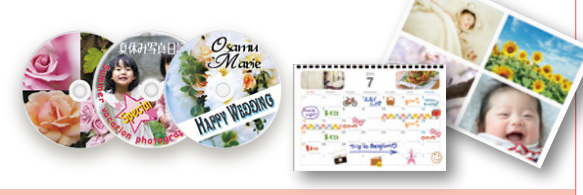

| 機能                                        | 説明                                                        |
|-------------------------------------------|-----------------------------------------------------------|
| □ラージュ                                     | Instagramやスマートフォンなどの写真を組み<br>合わせていろいろなレイアウトでプリントでき<br>ます。 |
| 🔍 ディスクレーベル                                | 撮影した写真を使用して、オリジナルのBD/D-<br>VD/CDレーベルプリントが簡単にできます。         |
| 🏭 手書き合成シート                                | 手書きのメッセージと写真を合成して、オリジナ<br>ルのポストカードが作れます。                  |
| <sup>88</sup><br><sub>2≉↓555</sub> フォトブック | お気に入りの写真を選んでレイアウトしたり、<br>そのままプリントしてアルバムにすることがで<br>きます。    |
| 27-4 フォーム                                 | 便せんや五線譜、スケジュール帳など、便利な各<br>種フォームをプリントできます。                 |
| 塗り絵                                       | お気に入りの写真やイラストで、輪郭だけを残<br>した塗り絵が作れます。                      |
| Facebook                                  | Facebookに公開した自分の写真や、写真に付けたコメントなどのプリントができます。               |

## 3D フレーム Print

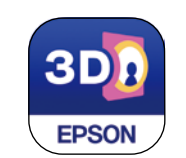

#### 立体的に見える3Dフレームと好きな写真を 合成してプリントできます。 ※専用の「フォトカード<3D フレーム>」が必要です。

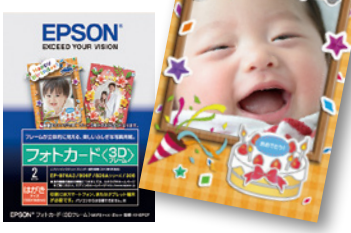

カラリオ年賀

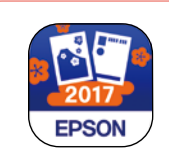

年賀状を手軽に、簡単に作れます。

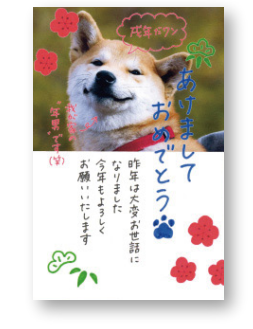

1

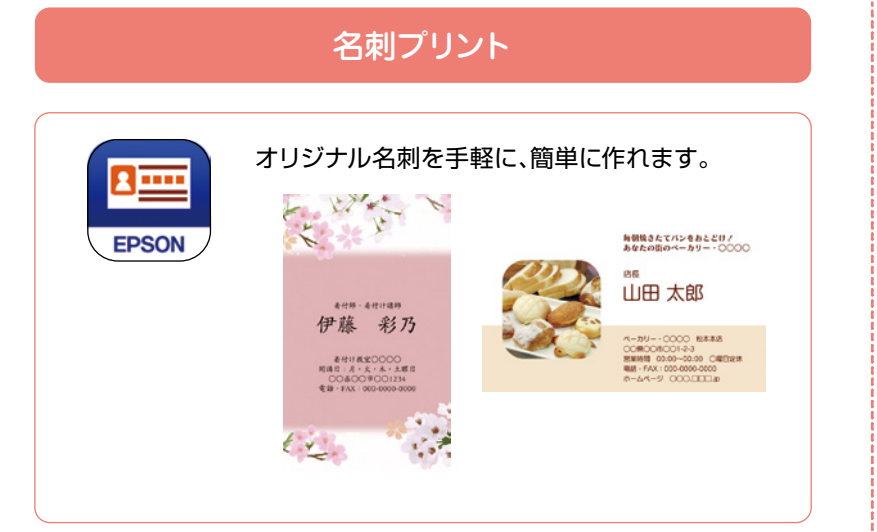

### epson.sn のご紹介

お客様により快適に楽しくプリンターを活用いただけるよう に、「epson.sn」をご用意しています。 セットアップのご案内や困りごとのお助けの他、楽しく暮らしを 彩る活用事例やコンテンツをご用意しています!

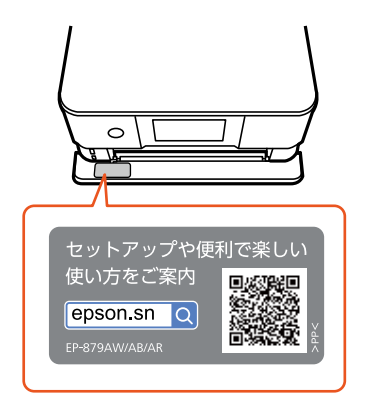

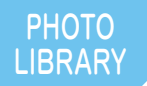

## 家庭内の写真をかんたん整理! Epson Photo Library

プリンターに外部メモリーを接続するだけで、スマホの写 真をかんたんに保存・共有できます!

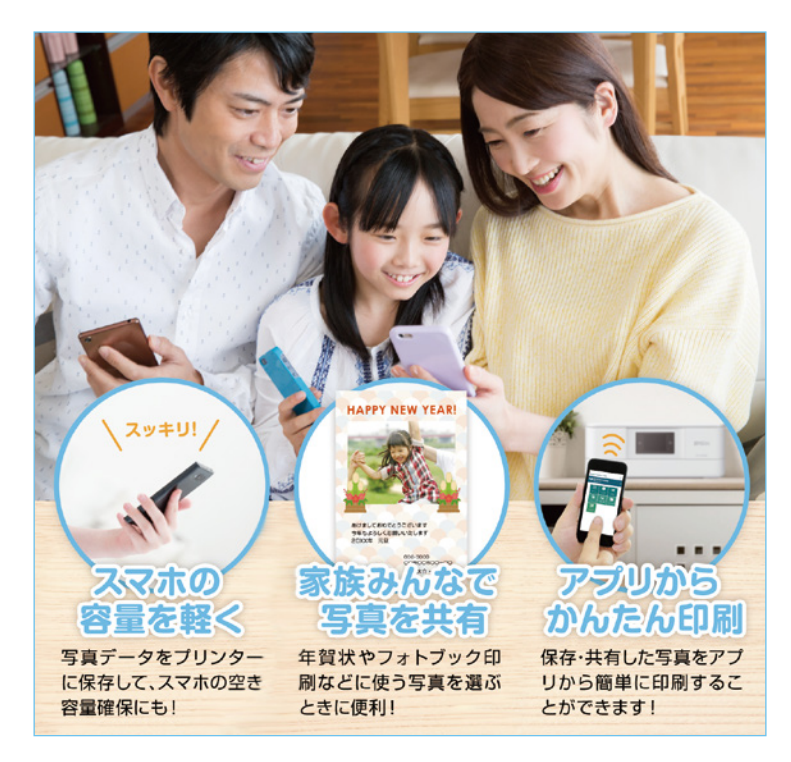

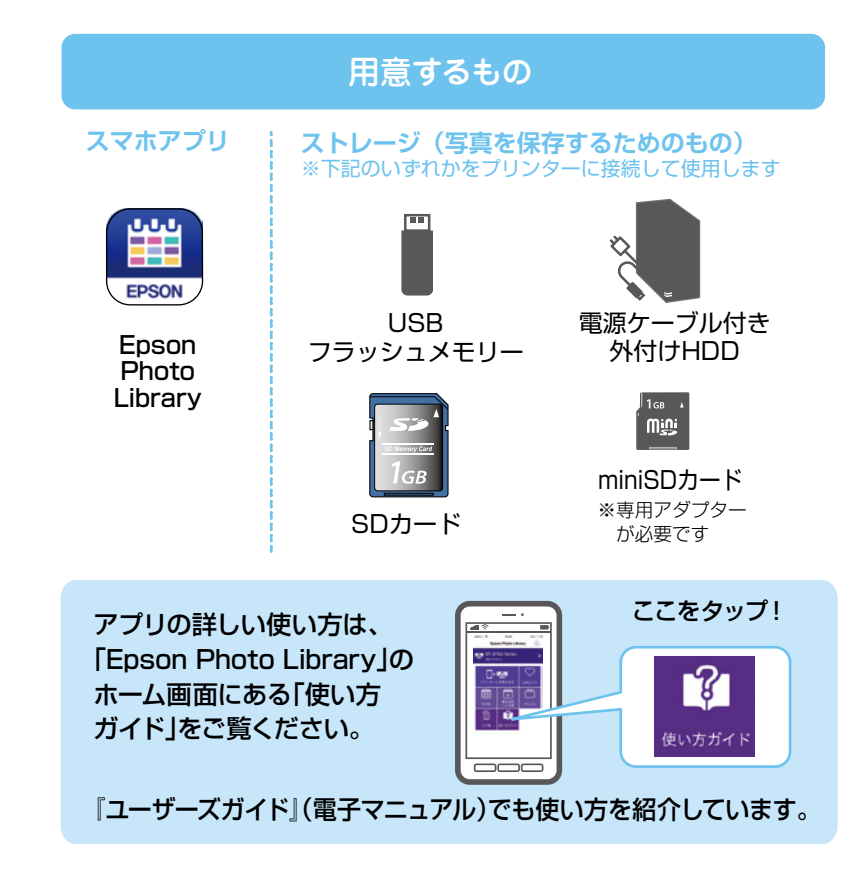

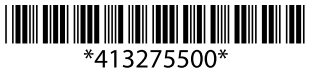